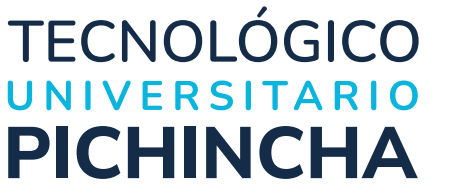

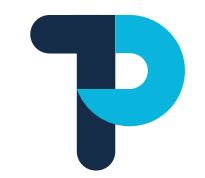

# Manual Open Journal Systems Manual de Autores

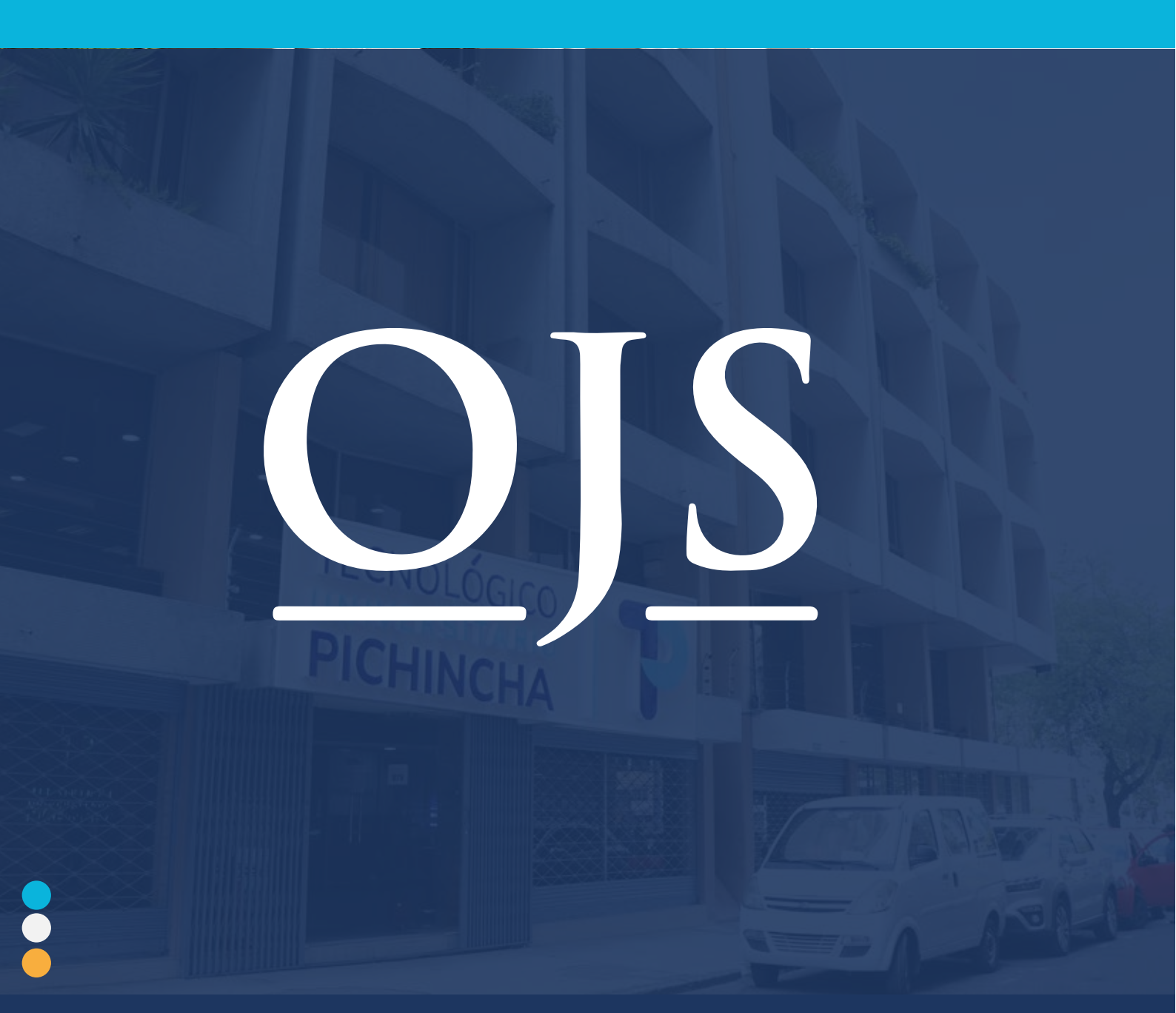

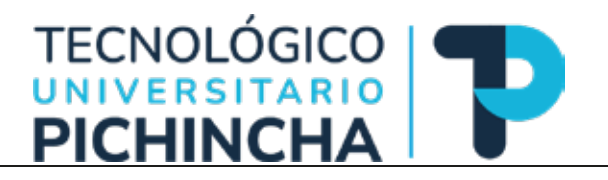

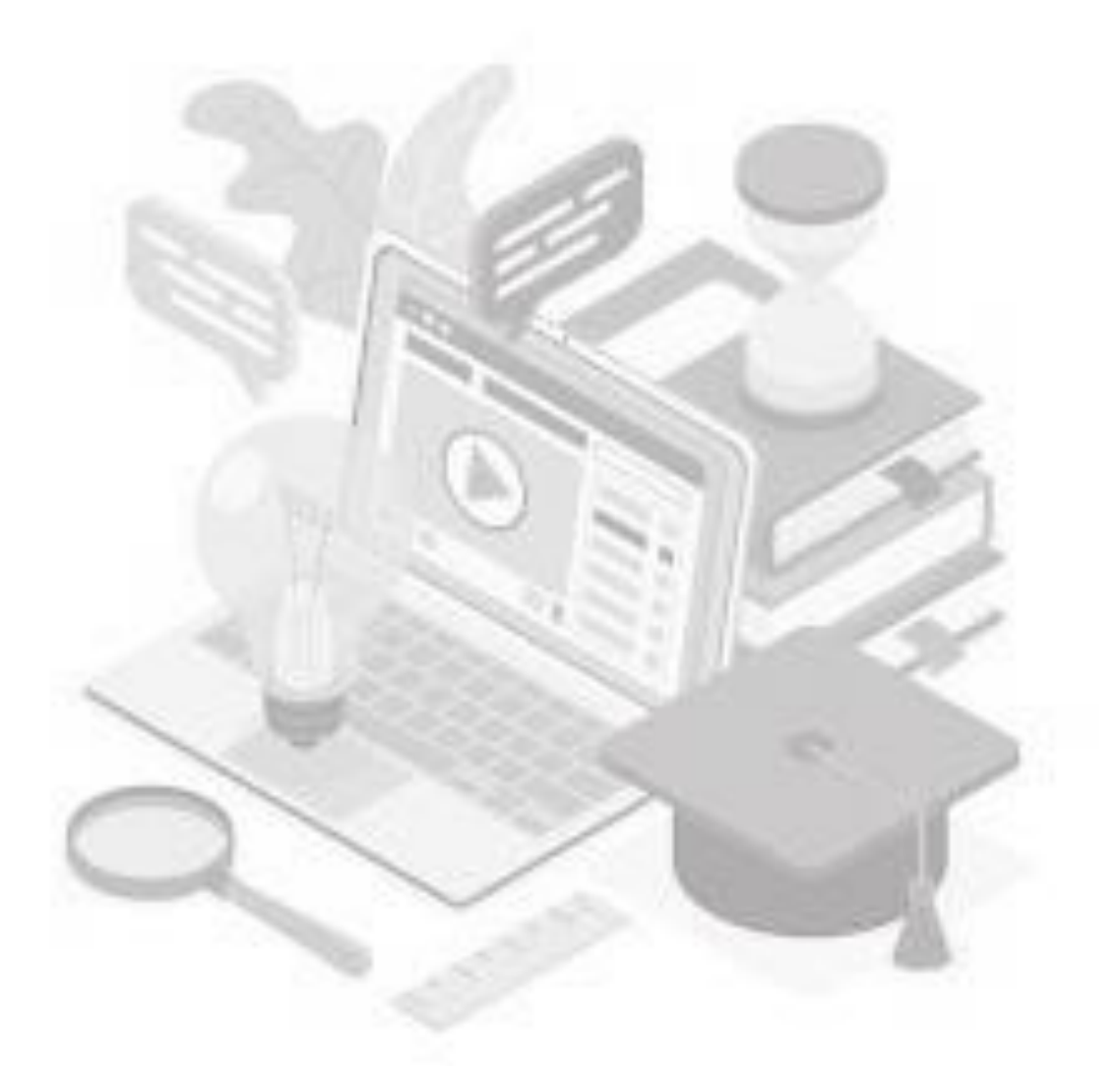

**Licencia de uso y distribución:** Para el uso y distribución del contenido impreso o digital, la revista establece como política salvo indicación contraria, que todos los contenidos de esta se distribuirán bajo la siguiente licencia "*Creative Commons Reconocimiento 4.0 Internacional*" (*CC BY 4.0*):

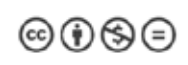

Para más información sobre *CC BY 4.0* se puede consultar el siguiente vínculo: https://creativecommons.org

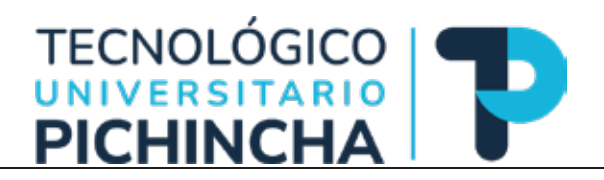

# Contenido

| Manual de Autores OJS 4                                                                 |
|-----------------------------------------------------------------------------------------|
| Alcance                                                                                 |
| Requisitos previos para enviar un artículo a la revista a través de la plataforma OJS 4 |
| Creación/Registro de una cuenta de usuario en OJS4                                      |
| Entrar/ Iniciar Sesión                                                                  |
| Restaurar Contraseña7                                                                   |
| Envíos de artículos7                                                                    |
| Ver sus envíos pendientes15                                                             |
| Notificaciones / Tareas16                                                               |
| Perfil                                                                                  |
| Identidad:                                                                              |
| Contacto:                                                                               |
| Tareas:                                                                                 |
| Público:19                                                                              |
| Contraseña:                                                                             |
| Notificaciones:                                                                         |

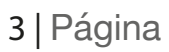

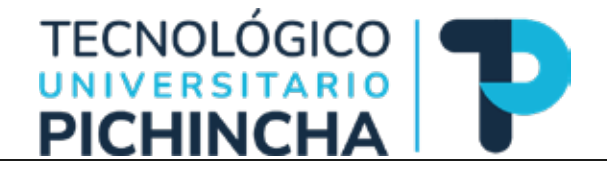

# Manual de Autores OJS

#### Alcance

El alcance del manual es el proceso de envío de artículos por parte de los investigadores y personal académico, así como el proceso de registro en el caso de que no se cuente con un usuario en la plataforma OJS de la revista.

## Requisitos previos para enviar un artículo a la revista a través de la plataforma OJS

Para el envío de un documento a la revista, se requiere que el autor tenga activa una cuenta en la plataforma OJS de la revista. Si este es el caso por favor, siga al apartado Iniciar Sesión.

### Creación/Registro de una cuenta de usuario en OJS

Para enviar un artículo a la revista debe ingresar al sistema con su usuario y contraseña, en el caso que no disponga de este requisito haga clic en la opción <<**Registrarse>>**, como se muestra a continuación:

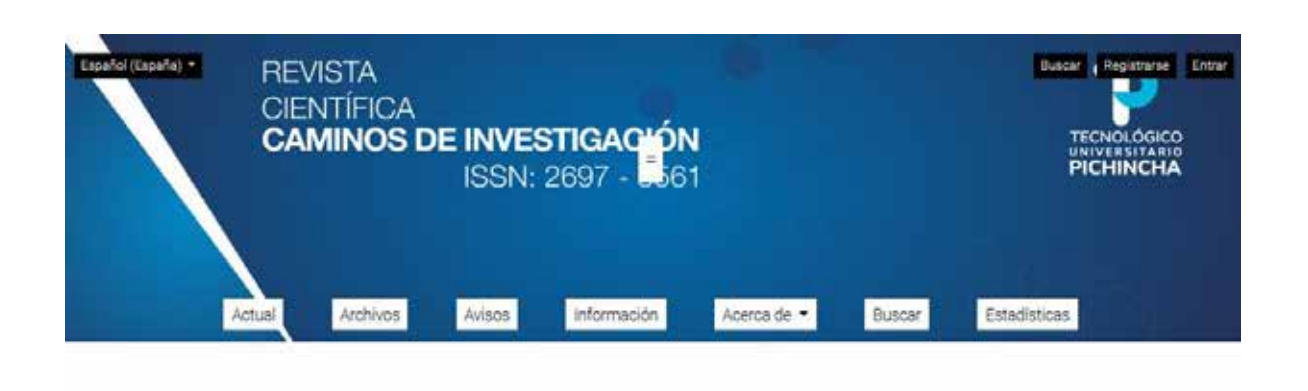

#### Acerca de

Revista Científica Caminos de Investigación del Tecnológico Pichincha Periodicidad: Semestral Caminos de Investigación (ISSN\_e:2697-3561), es una revista periódica del Instituto Superior Tecnológico Universitario "Honorable Consejo Provincial de Pichincha" (Ecuador, Sur América) dirigida a investigadores, académicos y profesionales que requieran profundizar en las temáticas tratadas. Es una publicación semestral, que recibe artículos

profinizar en las ternalicas databas, es una publicación seriestra, que tecibe ancicarios inéditos en idioma español, portugués o inglés. La revista cuenta con una política de acceso abierto, proveyendo acceso libre e inmediato a su contenido. La revista se enmarca en diferentes áreas de las ciencias sociales, humanísticas, econômicas y técnicas, y sus diferentes discinilias como son atención internal a adutor mavoras talento humano.

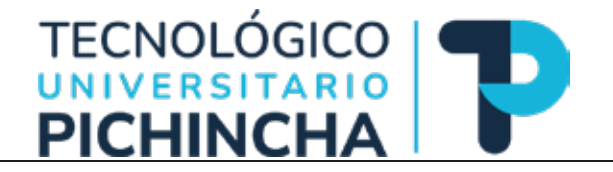

A continuación, debe completar el formulario siguiente con la información solicitada y aceptar las condiciones expresas. Tomar en cuenta que son obligatorios los campos marcados con un \*

| Registrarse                                                                                                    |                                                                                  |
|----------------------------------------------------------------------------------------------------|----------------------------------------------------------------------------------|
| Perfil                                                                                                    |                                                                                  |
| Nombre *                                                                                                    | Apellidos                                                                        |
|                                                                                                    |                                                                                  |
| Afiliación *                                                                                                    | Pais*                                                                            |
|                                                                                                    |                                                                                  |
| Entrar                                                                                                    |                                                                                  |
| Correo electrónico *                                                                                                    | Nombre usuario *                                                                 |
|                                                                                                    |                                                                                  |
| Contraseña *                                                                                                    | Repita la contraseña *                                                           |
|                                                                                                    |                                                                                  |
| Consentimiento                                                                                                    |                                                                                  |
| <ul> <li>Si, consiento que mis datos se recopilen y se alma</li> <li>Si, deseo que me notifiquen acerca de nuevas publicada</li> </ul> | cenen de acuerdo con la <u>declaración de políticas.</u><br>ficaciones y avisos. |
| Sí, me gustaría que me contactaran para revisar ar                                                                                     | tículos de esta revista.                                                         |
| Registrarse Entrar                                                                                                    |                                                                                  |

Una vez completado el formulario, dar clic en el botón <<**Registrarse>>** para continuar. Si ha completado con éxito el proceso el sistema le informará y preguntará cuál es la siguiente acción que desea realizar:

### **Registro completo**

¡Gracias por registrarte! ¿Qué le gustaría hacer después?

- Ver envios
- Realizar un nuevo envío
- Editar mi perfil
- Continuar navegando

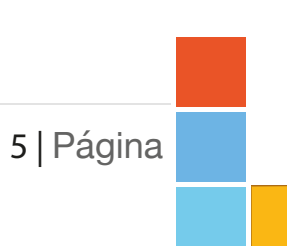

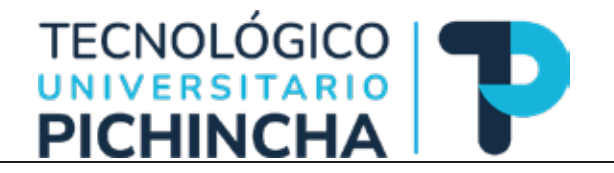

Tome en cuenta, que al completar el registro también el sistema ha iniciado una sesión de trabajo, por lo que se presentará en la esquina superior derecha su usuario y un acceso para acceder a otras opciones para el manejo de su cuenta, como se muestra en la imagen de ejemplo:

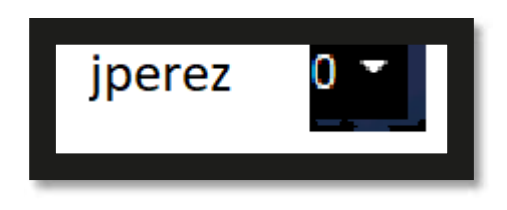

### Entrar/ Iniciar Sesión

Para ingresar al sistema OJS, se debe dar clic en la esquina superior derecha en la opción <<**Entrar>>** como se muestra:

| Español (España) • | Español (Español - REVISTA<br>CIENTÍFICA<br>CAMINOS DE INVESTIGACIÓN<br>ISSN: 2697 - 5561 |        |             |             |        | Buscer Registratise Entrar<br>TECNOLÓGICO<br>UNIVERSITARIO<br>PICHINCHA |
|--------------------|-------------------------------------------------------------------------------------------|--------|-------------|-------------|--------|-------------------------------------------------------------------------|
|                    | tual Archivos                                                                             | Avisos | Información | Acerca de 🔹 | Buscar | Estadísticas                                                            |

#### Acerca de

Revista Científica Caminos de Investigación del Tecnológico Pichincha Periodicidad: Semestral

Caminos de Investigación (ISSN\_e:2697-3561), es una revista periódica del Instituto Superior Tecnológico Universitario "Honorable Consejo Provincial de Pichincha" (Ecuador, Sur América) dirigida a investigadores, académicos y profesionales que requieran profundizar en las temáticas tratadas. Es una publicación semestral, que recibe artículos inéditos en idioma español, portugués o inglés. La revista cuenta con una política de acceso abierto, provejendo acceso libre e inmediato a su contenido. La revista se enmarca en diferentes áreas de las ciencias sociales, humanísticas, económicas y técnicas, y sus diferentes discindinas como sociales futuraria a adultes manores talento humano.

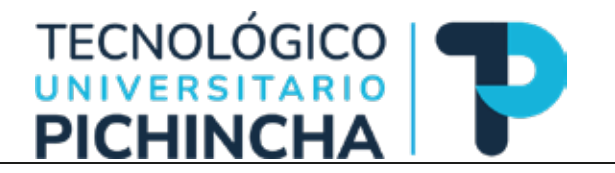

Se desplegará en pantalla un formulario para validar su identificación, por favor, ingrese su usuario y contraseña como se muestra en el ejemplo. En el caso que haya olvidado su contraseña puede elegir la opción *<<¿Has olvidado tu contraseña?>>* y seguir las acciones para recuperarla. Si todavía no tiene una cuenta puede dar clic en *<<Registrarse>>* para crear una cuenta.

| REVISTA                                                                                                    |                                                                                                    |       |             | THE OWNER AND A                           |
|----------------------------------------------------------------------------------------------------|----------------------------------------------------------------------------------------------------|-------|-------------|-------------------------------------------|
| CIENTÍFICA<br>CAMINOS DE I                                                                                                    | Norder usaante                                                                                                    | *     |             | TECNOLÓGICD<br>INIVERSITARIO<br>PICHINCHA |
|                                                                                                    | Contrasectie *                                                                                                    |       |             |                                           |
|                                                                                                    | Martine conectasis     Reportation                                                                                                    | BUICK | Estadations |                                           |
|                                                                                                    | jitas olvidado tu contraseña⊺                                                                                                    |       |             |                                           |
| Acerca de                                                                                                    |                                                                                                    |       |             |                                           |
| Revisto Científico Cantinos de texestipaci<br>Periodicidad: Terrestro<br>Canados de Investigación (ISSA), e 2007-<br>Superior Tecnologíco stravenshaning Tecno<br>Sir Annico) dergido a los revestigacionos, a<br>perivencias en las terreticas tratecias. En<br>inedato en Acana español, portugación (I<br>acceso Aciento, proviegado acceso illere<br>en diferentes illesplatas nono sum atencia<br>astecno admensionas desenvolucions. | de del Tecnológico Pichincha<br>Stati y curan reverta persodica del Iostinuto<br>Istile Conegia Provincial de Pichinchall d'Esuador,<br>colorisco y provincial y en repueran<br>una publicación senestrat, que recibe artículos<br>ngles La reventa cuerta son una postoca de<br>revertas en estimación<br>en futuramientosa, condensenta y tientosa, y sue<br>unagana a sindico mayore, fuencio hemeno,<br>actividad binos enviroses, tuencio hemeno,<br>actividad binos de postoca y tientosa, y sue<br>unagana a sindico mayore, fuencio hemeno,<br>actividad binos de postoca y envensión. |       |             |                                           |

#### Restaurar Contraseña

Esta opción le permite recuperar el acceso a su cuenta en el caso que hay olvidado sus credenciales, para ello debe consignar el correo electrónico registrado durante el proceso de creación de la cuenta:

### Restaurar contraseña

Introduzca su cuenta de correo electrónico a continuación y recibirá un correo con las instrucciones para volver a establecer su contraseña.

Correo electronico de usuarios registrados \*

Restaurar contraseña Registrarse

Envíos de artículos

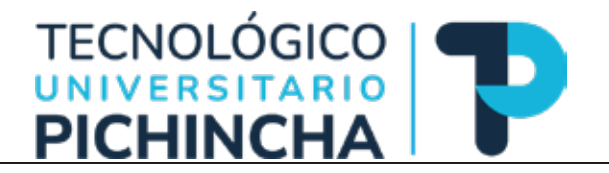

Haga clic en <<**Acerca de>>** y luego en <<**Envíos>>** como se muestra a continuación:

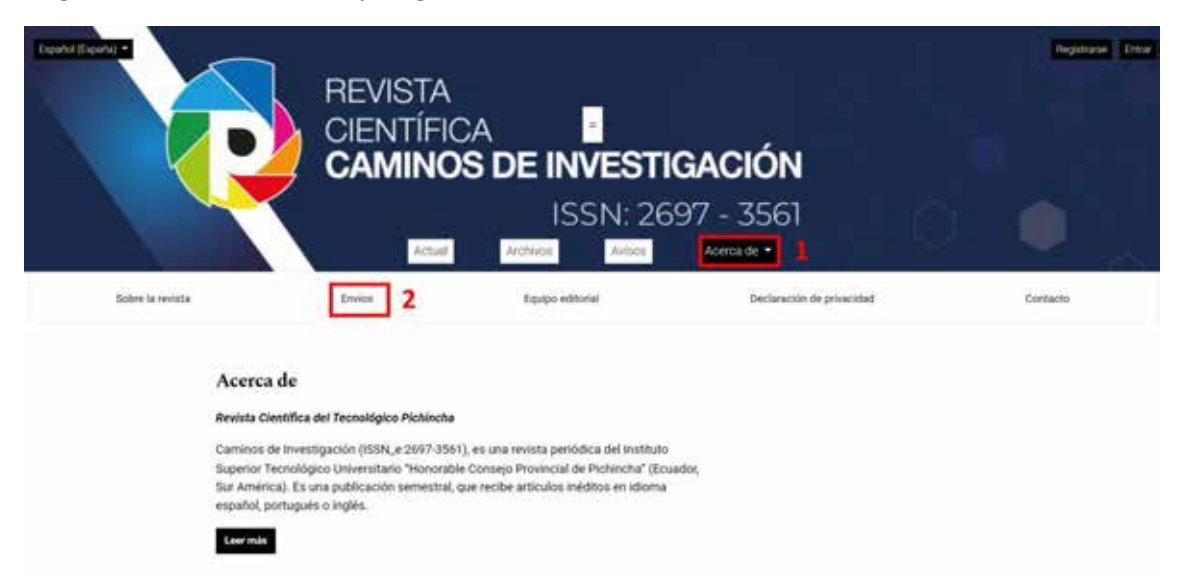

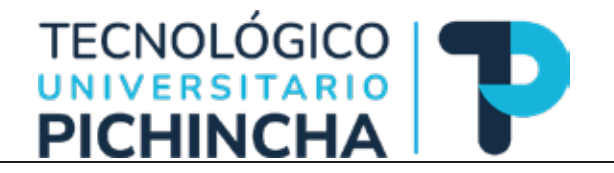

Se desplegará la información que el autor deberá tener en cuenta al enviar un artículo. Si no ha iniciado su sesión o no tiene registrado una cuenta podrá encontrar los accesos para hacerlo, como se muestra en la imagen resaltado en verde:

### Envíos

El registro y el inicio de sesión son necesarios para enviar elementos en línea y para comprobar el estado de los envíos recientes. Ir a Iniciar sesión a una cuenta existente o Registrar una nueva cuenta.

# Lista de comprobación para la preparación de envíos

Como parte del proceso de envío, los autores/as están obligados a comprobar que su envío cumpla todos los elementos que se muestran a continuación. Se devolverán a los autores/as aquellos envíos que no cumplan estas directrices.

- El envío no ha sido publicado previamente ni se ha sometido a consideración por ninguna otra revista (o se ha proporcionado una explicación al respecto en los Comentarios al editor/a).
- · El archivo de envío está en formato Microsoft Word
- Siempre que sea posible, se proporcionan direcciones URL para las referencias.
- Forma de redacción: deben ser escritos en 3ra. Persona Letra: Times New Roman tamaño 12, en editor Microsoft Word Alineación: Alinear a la Izquierda Interlineado: 1,5 para todo el artículo, con excepción del Resumen que será 1

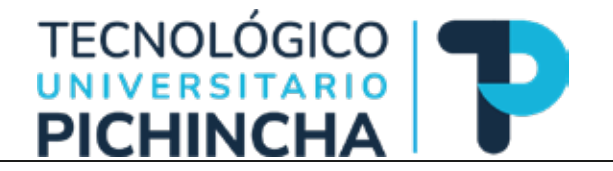

En el caso que ya se ha iniciado una sesión, la pantalla que se desplegará presentará dos opciones: <<**Realizar un nuevo envío>>** o <<**Ver sus envíos pendientes>>**, como se muestra a continuación:

### Envíos

Realizar un nuevo envío o Ver sus envíos pendientes.

### Lista de comprobación para la preparación de envíos

Como parte del proceso de envío, los autores/as están obligados a comprobar que su envío cumpla todos los elementos que se muestran a continuación. Se devolverán a los autores/as aquellos envíos que no cumplan estas directrices.

- El envío no ha sido publicado previamente ni se ha sometido a consideración por ninguna otra revista (o se ha proporcionado una explicación al respecto en los Comentarios al editor/a).
- · El archivo de envío está en formato Microsoft Word
- Siempre que sea posible, se proporcionan direcciones URL para las referencias.
- Forma de redacción: deben ser escritos en 3ra. Persona Letra: Times New Roman tamaño 12, en editor Microsoft Word Alineación: Alinear a la Izquierda Interlineado: 1,5 para todo el artículo, con excepción del Resumen que será 1 Tamaño de la cuartilla: A4 (21 x 29,7) Márgenes: 2.54 cm en todo el documento
   Sangría: Solo cangría especial en primera línea: 0.5 cm

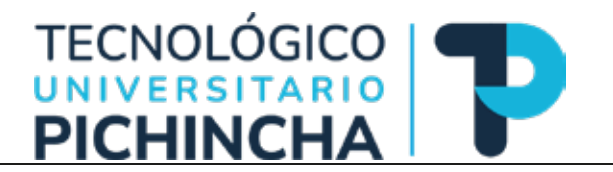

Damos un clic en << Realizar un nuevo envío>> y se presentará la siguiente pantalla:

|                                                                                                    | A 0 |
|----------------------------------------------------------------------------------------------------|-----|
| Envior un articulo                                                                                                    |     |
| Politica de sección<br>Politica de acceso ablerte que implementa la revista.<br>La menta falíta si acceso abler a contravido que en alla regomenta. Desarchose en al principio de Silve acceso o seculibrenzas articulos y<br>proportemento un otercamiento pórala del deservamento.                                                                                                    |     |
| Petitica aectglagies<br>Cannos de Jueil guicón reatas el avalisis cuantitativo y cuantitativo de los tuicipos, indicardo los porcentajes para determinar la<br>enspecialada del artículas estableciandos como se describe a continuación.<br>• 1 al 15% to est territo en coesta el criterio te gliagine y el artícular pana a califaciona por pares.<br>• 1 ba 15% to devante artícula e aus autores para por tracitores los artículos.<br>• 1 as el 15% to devante artícula e aus autores por tracitores los artículos.<br>• 1 as entres El artículos no panes a Aco environes y tracino por pañolaco. |     |
| Código de Esca<br>La reverta nel instituta Superior Tecnologico (encodes Concejo Provincut de Picturchar y comprementida con una values, promoverá una<br>Londucta etica tomando como referencia los principios establecións por el el Comonitien en Publication Etimo (EDPE), en su collegio de<br>Londucta grancia de mejorel prácticas para elitores de revelas ( <u>temo copalación etica por macrotico) concesto</u>                                                                                                    |     |
| Categorias<br>C Postia<br>Angalesture<br>E Tokcadon<br>Variance                                                                                                    |     |

Seleccionar la categoría, aceptar los requisitos de envío y aceptar la declaración de derechos de autor. Finalmente dar un clic en *<<Guardar y continuar>>*:

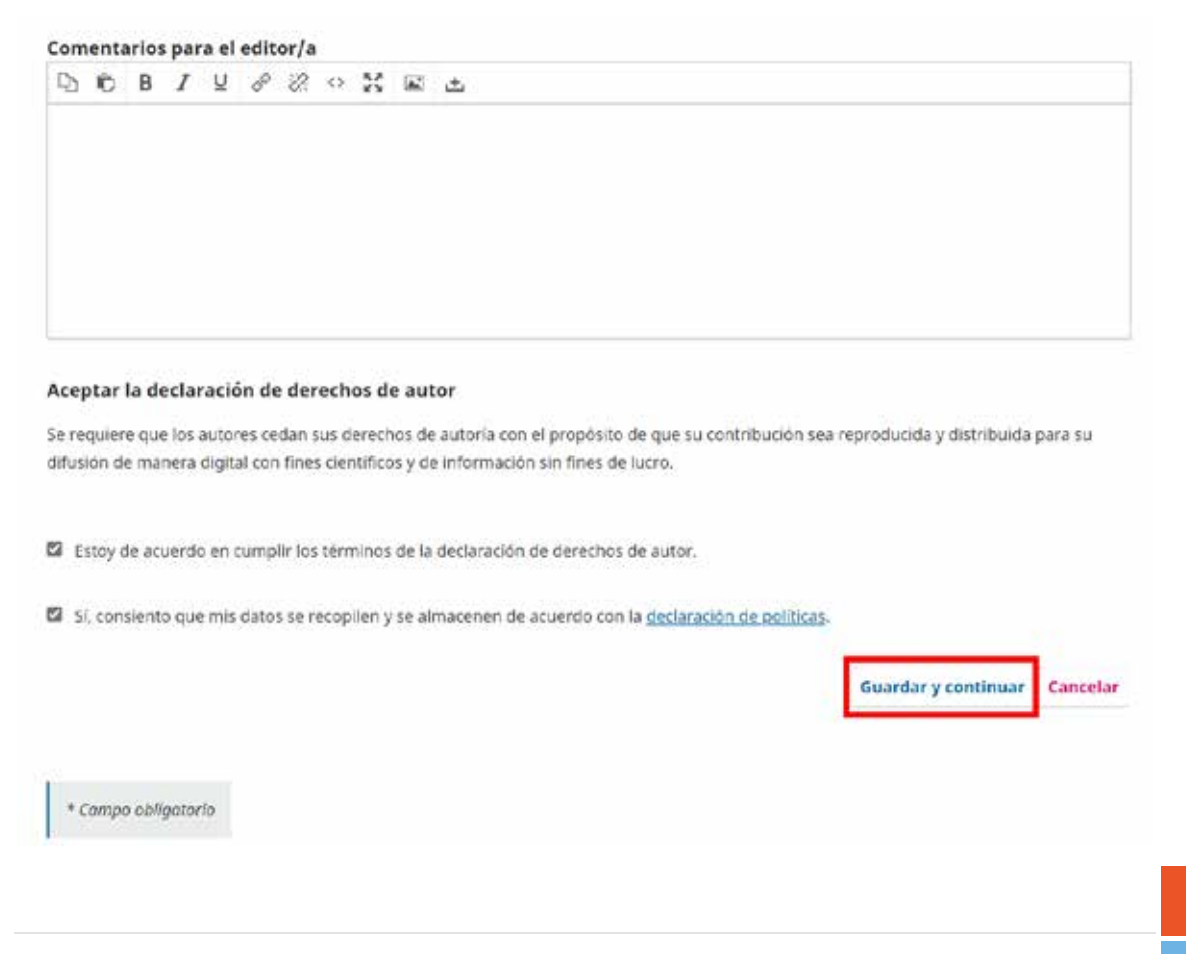

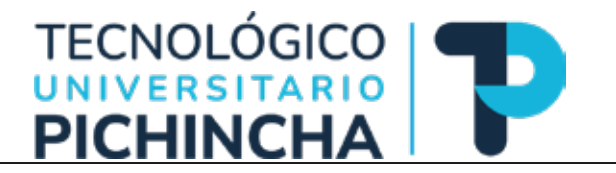

Se presentará la siguiente pantalla, la cual solicita que se cargue el archivo del artículo; para ello se puede dar clic en cualquiera de las dos opciones resaltadas en verde:

|               |                                          |                                                                    |                                          | 4 ® |
|---------------|------------------------------------------|--------------------------------------------------------------------|------------------------------------------|-----|
| - Your a Date | a an an an an an an an an an an an an an |                                                                    |                                          |     |
|               | Enviar un articulo                       | maduris las metadanas - A. Confernación - E. Sincisense            | a Sustaine                               |     |
|               |                                          |                                                                    | and the set of the set of the set of the |     |
|               | Archives                                 |                                                                    | Alfaelie anchive                         |     |
|               | Cargue todos to                          | archives que el liquipo edificinal nécesitarà para evoluar su envi | Add Direct                               |     |
|               |                                          |                                                                    | Goardiar y vontinuar Cantalar            |     |
|               |                                          |                                                                    |                                          |     |

Una vez que se haya cargado el archivo del artículo, se debe indicar el tipo de archivo. En general, seleccionar **<<Texto del artículo>>:** 

|       | and the second second     |                             | and the second second | and the second second second second second second second second second second second second second second second |           |             |
|-------|---------------------------|-----------------------------|-----------------------|----------------------------------------------------------------------------------------------------|-----------|-------------|
| vicio | 2. Cargar el envio        | 3. Introducir los metadatos | 4. Confirmación       | 5. Siguientes pasos                                                                                              |           |             |
|       |                           |                             |                       |                                                                                                    |           |             |
| Archi | ivos                      |                             |                       |                                                                                                    | Añad      | fir archivo |
| 🖸 Fa  | ctores Fracaso Proyecto   | s.pdf                       |                       |                                                                                                    | Editar    | Eliminar    |
| A Que | é tipo de archivo es? Ter | to del artículo. Otro       |                       |                                                                                                    |           |             |
|       |                           |                             |                       | Guardar v                                                                                                    | continuar | Cancelar    |

En el caso de ser otro tipo seleccionar el adecuado o editar la selección a través de las opciones presentadas. También se podrá eliminar el o los archivos que se han cargado.

| Editar Factores Fracaso Proyectos.pdf              | ×         |        |
|----------------------------------------------------|-----------|--------|
| Qué tipo de archivo es?                            |           |        |
| Elija la opción que mejor describa a este archivo. |           |        |
| Texto dei artículo                                 |           |        |
| <ul> <li>Instrumento de investigación</li> </ul>   |           |        |
| <ul> <li>Materiales de investigación</li> </ul>    |           |        |
| <ul> <li>Resultados de la investigación</li> </ul> |           |        |
| <ul> <li>Transcripciones</li> </ul>                |           |        |
| <ul> <li>Análisis de datos</li> </ul>              |           |        |
| <ul> <li>Conjunto de datos</li> </ul>              |           |        |
| <ul> <li>Textos fuente</li> </ul>                  |           |        |
| O Otro                                             |           |        |
|                                                    | - Country | _      |
|                                                    | Guardar   |        |
|                                                    |           |        |
|                                                    | 12        | Página |
|                                                    |           |        |

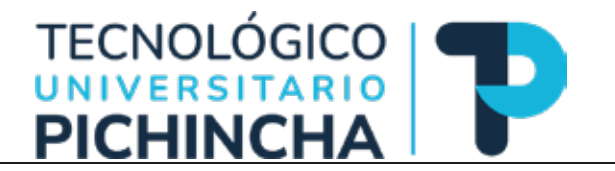

Finalmente, para avanzar a la siguiente etapa dar clic en <<Guardar y continuar>>:

| •                |                                                                |                                | A 😐 |
|------------------|----------------------------------------------------------------|--------------------------------|-----|
| Volver a Drailog |                                                                |                                |     |
|                  | Enviar un articulo                                             |                                |     |
|                  | 1. beste E Cargar el envire E. Detroducte les metadates 4. Car | rfemación S. Elpainetes pasos  |     |
|                  |                                                                |                                |     |
|                  | Arthivos                                                       | Alkadir archive                |     |
|                  | Factores Fracaso Projectos pdf                                 | Contraction Maria              |     |
|                  |                                                                | Generatory continuer Cancinter |     |
|                  |                                                                |                                |     |

En la tercera etapa, se debe introducir los metadatos del artículo completando el formulario que se presenta. En este punto, se puede añadir a los colaboradores, así como especificar las palabras claves y un resumen. Se debe tomar en cuenta que los campos que tienen un \* son obligatorios. Una vez completada esta etapa, dar clic en *<<Guardar y continuar>>:* 

| Indat an articula                                                                                                    |                                                                                                    |     |   |                                 |  |
|----------------------------------------------------------------------------------------------------|----------------------------------------------------------------------------------------------------|-----|---|---------------------------------|--|
| 1 Mars - 2 Lange of some                                                                                              | A breaker be made as                                                                                                    |     | - |                                 |  |
| Factga<br>Annual Control of Control<br>Annual for proper labors<br>Response *<br>(≥ 6) 8 / 4 E<br>Response to Terrary | There is a subscription of the same the large parameter $S_{\rm eff}$ of the set of the same the large parameter $S_{\rm eff}$ of the set of the same the large parameter $S_{\rm eff}$ of the set of the same time to the same time to the same time to the same time to the same time to the same time to the same time to the same time to the same time to the same time to the same time to the same time to the same time to the same time time time time time time time ti |     |   |                                 |  |
| Autorità y coblemateri<br>terre                                                                                       | n/m                                                                                                    | ~~~ | - | de antaño estadore<br>Tenten es |  |
|                                                                                                    |                                                                                                    | 1   |   | a contraction                   |  |
| <ul> <li>A Second Park Street</li> </ul>                                                                              |                                                                                                    |     |   | -                               |  |

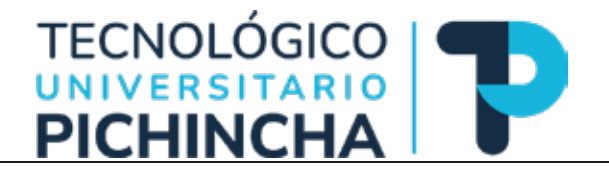

La cuarta etapa de confirmación nos presentará un mensaje y se debe dar un clic en **<<Finalizar** *envío>>*:

|          | 2. Cargar el envio         | 3. Introducir los metadatos        | 4. Confirmación            | 5. Siguientes pasos                                 |
|----------|----------------------------|------------------------------------|----------------------------|-----------------------------------------------------|
| Se ha su | bido su envío y ya está l  | isto para ser enviado. Puede volve | er atrás para revisar y aj | justar la información que desee antes de continuar. |
| Cuando   | esté listo haga clic en "F | inalizar envío".                   |                            |                                                     |
|          |                            |                                    |                            | Finalizar envío Cancelar                            |
|          |                            |                                    |                            |                                                     |
|          |                            |                                    |                            |                                                     |
|          |                            |                                    |                            |                                                     |
|          |                            |                                    |                            |                                                     |
|          |                            |                                    |                            |                                                     |
|          |                            |                                    |                            |                                                     |
|          |                            |                                    |                            |                                                     |
|          |                            |                                    |                            |                                                     |
|          |                            |                                    |                            |                                                     |

Si se solicita confirmar dar clic en <<Aceptar>>:

| Confirmar                                    |                 | ×        |
|----------------------------------------------|-----------------|----------|
| ¿Está seguro de que desea enviar este artíco | ulo a la revist | ta?      |
|                                              | Aceptar         | Cancelar |

Con esto se ha finalizado la consignación del artículo a la revista, también podrá recibir información sobre los siguientes pasos y opciones disponibles.

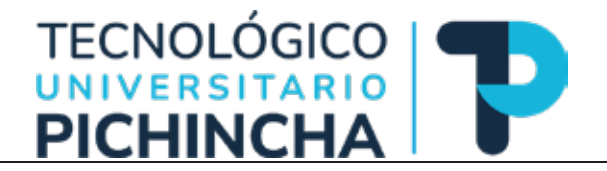

#### Ver sus envíos pendientes

Mediante esta opción, el autor puede revisar el estado de los envíos consignados y tomar acciones sobre los mismos. Además, puede acceder a los **<<Archivos>>** de los envíos realizados, como se muestra en la siguiente pantalla:

| lis envíos asignados                                 | Q Buncar                         | T Filtros Nuevo envío     |  |
|------------------------------------------------------|----------------------------------|---------------------------|--|
|                                                      |                                  |                           |  |
| Del Pozo<br>Factores nara el fracaso de los provesto | Exercises for meninent failure   | O thvio Ver -             |  |
| i menteri provi e nacaso es ser professo             | e contractor la checa terrateria |                           |  |
| Del Pozo                                             |                                  | A till (Q sevisión) Ver ~ |  |
| Elomoa de invisegador oue                            |                                  |                           |  |
| Del Pozo                                             |                                  | O Incompleto              |  |
|                                                      |                                  |                           |  |
|                                                      |                                  |                           |  |
|                                                      |                                  |                           |  |
|                                                      |                                  |                           |  |
|                                                      |                                  |                           |  |
|                                                      |                                  |                           |  |
|                                                      |                                  |                           |  |

| Max write anglesting     Reference     Perform     Reserves       I     Set Page     Set Page     Set Page     Set Page       I     Set Page     Set Page     Set Page     Set Page       I     Set Page     Set Page     Set Page     Set Page       I     Set Page     Set Page     Set Page     Set Page       I     Set Page     Set Page     Set Page     Set Page       I     Set Page     Set Page     Set Page     Set Page       I     Set Page     Set Page     Set Page     Set Page       I     Set Page     Set Page     Set Page     Set Page                                                                                                    | an how ( a) and how (                                                                                                    | W Area                                 |  |
|----------------------------------------------------------------------------------------------------|----------------------------------------------------------------------------------------------------|----------------------------------------|--|
| Image: A set New Processing of the New Processing of the New Procesing of the New Processing of the New Processing of the N                                                                                                    | Mis enviros asignados 🤤                                                                                                    | factor . Y Filtree Basers and it       |  |
| Interna existing regression in trainings, it is conserving to 2011       11       26       12       26       14       26       27       26       27       26       27       26       27       26       27       26       27       26       27       26       27       26       27       26       27       26       27       27       28       29       29       29       29       20       20       20       21       21       21       21       21       21       21       21       21       21       21       21       22       22       23       24       24       25       26       27       27       28       28       29       29       29       20 </td <td><math display="inline">\beta^2</math> . But Paray<br/>Functions parts of Factors 40 for progenition. Function for propertifield<br/><math display="block">\label{eq:product} 0 = 0.</math> The control of the progenition of the properties of the properties of</td> <td>We a</td> <td></td> | $\beta^2$ . But Paray<br>Functions parts of Factors 40 for progenition. Function for propertifield<br>$\label{eq:product} 0 = 0.$ The control of the progenition of the properties of the properties of | We a                                   |  |
| Image: second second                                                                                                    | litera articlar opicato el minuto de la comercio de 2                                                                                                    | 4                                      |  |
| Berl Fand     (Discourse) by -      (Discourse) by -      (Discourse) by -      (Discourse) by -      (Discourse)                                                                                                    | 11 Del Paris<br>Observe de recontigación (23)                                                                                                    | ( ### ( <b>####</b> ) ( <b>##</b> 745) |  |
| Office and address of the state of the state                                                                                                    | H Del Paul                                                                                                    | (O humana) in -                        |  |
|                                                                                                    | Citives american regionalis of Lines. 17 de actives de 2021                                                                                                    | time.                                  |  |
|                                                                                                    |                                                                                                    |                                        |  |
|                                                                                                    |                                                                                                    |                                        |  |
|                                                                                                    |                                                                                                    |                                        |  |

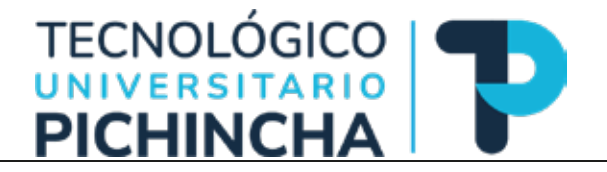

### Notificaciones / Tareas

Se accede a esta opción mediante el ícono de la campana ubicado en la esquina superior derecha (ver marca roja en la imagen anterior).

| areas        |              | No hay artículos |                    |
|--------------|--------------|------------------|--------------------|
| Marcar nuevo | Marcar leído | Eliminar         |                    |
|              |              |                  | 0 - 0 de 0 element |

#### Perfil

Se accede a esta opción mediante el ícono de persona ubicado en la esquina superior derecha (ver marca verde en la imagen). Presenta un submenú que permite cambiar de lenguaje, editar perfil y salir de la sesión.

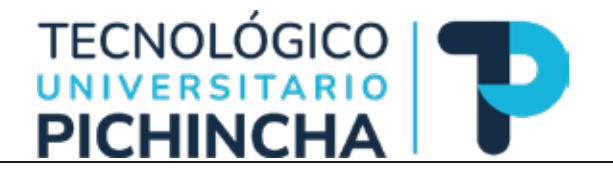

Se trata sobre los perfiles de usuario, incluyendo el registro, el inicio de sesión y la realización de cambios. Una vez iniciada la sesión podrá configurar su perfil de usuario/a y los ajustes de notificación. Para ver su perfil dirigirse al enlace que muestra su nombre de usuario en la parte superior derecha del sitio web. Puede modificar su nombre, sus detalles de contacto y su contraseña, así como gestionar su perfil público y configurar qué tipo de notificaciones desea recibir. Si se ha registrado como *Revisor* podrá introducir sus intereses de revisión en la pestaña *Roles*, entre otras opciones

En la opción <<**Editar perfil>>** se puede realizar las siguientes acciones:

Identidad: Información del autor

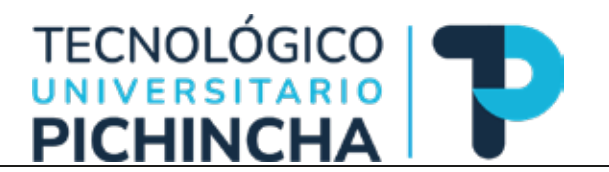

Contacto: Información de contacto y lenguajes preferidos

| lentidad                                        | Contacto         | Tareas        | Público     | Contraseña                | Notificaciones | Llave API | O Ayuda |
|-------------------------------------------------|------------------|---------------|-------------|---------------------------|----------------|-----------|---------|
| fdelpozo@                                       | avahoo.com       |               |             |                           | 1              |           |         |
| Correa elec                                     | tránica *        |               |             |                           |                |           |         |
| 0.0                                             | BIY              | 8 22 0        | 20 🖂        | ±                         |                |           |         |
|                                                 |                  |               |             |                           | 1              |           |         |
|                                                 |                  |               |             |                           |                |           |         |
|                                                 |                  |               |             |                           |                |           |         |
|                                                 |                  |               |             |                           |                |           |         |
|                                                 |                  |               |             |                           |                |           |         |
|                                                 |                  |               |             |                           |                |           |         |
|                                                 |                  |               |             |                           |                |           |         |
| Firma                                           |                  |               |             |                           |                |           |         |
|                                                 |                  |               |             |                           |                |           |         |
| Teléfana                                        |                  |               |             |                           | -              |           |         |
| Universida                                      | ad Central del I | Ecuador       |             |                           |                |           |         |
| Afilloción                                      |                  |               |             |                           |                |           |         |
|                                                 |                  |               |             |                           |                |           |         |
|                                                 |                  |               |             |                           |                |           |         |
| Dirección p                                     | iostal           |               |             |                           |                |           |         |
| Ecuador                                         |                  |               |             | ~                         |                |           |         |
| Pois *                                          |                  |               |             |                           |                |           |         |
| Idiomas                                         | de trabajo       |               |             |                           |                |           |         |
| 🗆 Españo                                        | n (cohana)       |               |             |                           |                |           |         |
| <ul> <li>Españo</li> <li>Sus datos :</li> </ul> | se han almacer   | nado de acuer | do con nues | tra <u>declaración de</u> | privacidad.    |           |         |

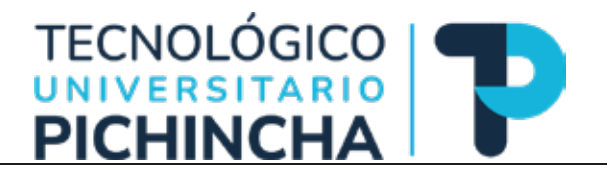

Tareas: Perfiles dentro del sistema, intereses para revisión (si su perfil tiene esos privilegios)

|                        | iareos.                          | Pubeco       | Contrasena        | Notificaciones | Liave API | 0 Ayuda |
|------------------------|----------------------------------|--------------|-------------------|----------------|-----------|---------|
| Tareas                 |                                  |              |                   |                |           |         |
| Lector/a               |                                  |              |                   |                |           |         |
| 🖾 Autor/a              |                                  |              |                   |                |           |         |
| Revisor/a              |                                  |              |                   |                |           |         |
|                        |                                  |              |                   |                |           |         |
| TICs = Educación       | <ul> <li>Eficiencia =</li> </ul> |              |                   |                |           |         |
| Intereses de revisión  |                                  |              |                   |                |           |         |
|                        |                                  |              |                   |                |           |         |
| Sus datos se han almac | enado de acuer                   | do con nuest | ra declaración de | e privacidad.  |           |         |
|                        |                                  |              |                   |                |           |         |
|                        |                                  |              |                   |                |           |         |
| * Campo obligatorio    |                                  |              |                   |                |           |         |
| 21 A                   |                                  |              |                   |                |           |         |
|                        |                                  |              |                   |                |           | Guardar |
|                        |                                  |              |                   |                |           |         |

Público: Imagen del perfil, resumen biográfico, URL, resumen biográfico

| magen de Perfil                                                                      |               |  |
|--------------------------------------------------------------------------------------|---------------|--|
| Arrastre y suelte aquí el ficheró para empezar a subirlo                             | Subir fichero |  |
| 9 6 B / Y & & o X B &                                                                |               |  |
|                                                                                      |               |  |
|                                                                                      |               |  |
| issumen biográfico.                                                                  |               |  |
| art.                                                                                 |               |  |
| lentificador (JRCID                                                                  |               |  |
| us datos se han almacenado de acuerdo con nuestra <u>declaración de privacidad</u> . |               |  |
| * Compo obligatorio                                                                  | Guardar       |  |
|                                                                                      |               |  |

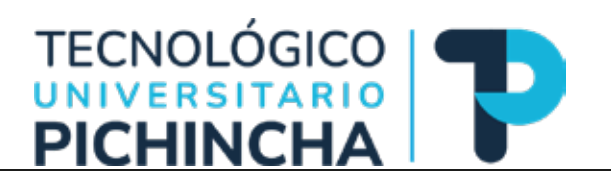

### Contraseña: Cambio de contraseña de ingreso

| rentitiert  | Contacto        | Tareas        | Público       | Contraseña                | Notificaciones   | Llave API |               | 0 Ayuda      |
|-------------|-----------------|---------------|---------------|---------------------------|------------------|-----------|---------------|--------------|
|             | TO STATE OF     |               |               |                           |                  |           |               |              |
| Contrase    | ña actual       | actual y la n | ueva para car | nbiar la contraser        | la de lu cuenta. |           |               |              |
|             |                 |               |               |                           |                  |           |               |              |
| Nueva co    | ontraseña       |               |               |                           |                  |           |               |              |
| La controse | ña debe tener c | oma minimo    | 6 caracteres. |                           |                  |           |               |              |
| Repita la m | veva contraseña |               |               |                           |                  |           |               |              |
| Sus datos : | se han almacen  | iado de acue  | rdo con nues  | tra <u>declaración dr</u> | privacidad.      |           |               |              |
|             |                 |               |               |                           |                  |           | A 2714 DOT 01 | 12200-002407 |

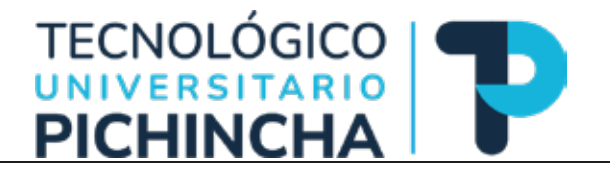

Notificaciones: Seleccionar los eventos del sistema para los que desea recibir notificaciones. Al desmarcar un elemento, las notificaciones del evento no aparecerán en el sistema ni se le enviarán por correo electrónico. Los eventos marcados aparecerán en el sistema y, además, puede elegir si desea recibir o no la misma notificación por correo electrónico.

|                           | -                                    |                                |                       |                            |                      | Allowed BM                |                            |
|---------------------------|--------------------------------------|--------------------------------|-----------------------|----------------------------|----------------------|---------------------------|----------------------------|
| encidad                   | Contacto                             | Tareas                         | Publico               | Contraseña                 | Notificationes       | Llave API                 | O Ayuda                    |
| Seleccione                | r los eventos de                     | sistema par                    | a los que des         | ea recibir notifica        | ciones 4) desmarcar  | un elemento, las notifica | ciones dei evento no       |
| acarecerá                 | n en el sistema                      | ni se le envia                 | ran por corre         | eo electrónico. Los        | s eventos marcados a | oarecerán en el sistema   | v, además, puede elecir si |
| desea reci                | ibir o no la mism                    | na notificació                 | n por correo          | electrónico.               |                      |                           |                            |
| Avisos pü                 | blicos                               |                                |                       |                            |                      |                           |                            |
| Nuevo a                   | viso.                                |                                |                       |                            |                      |                           |                            |
| 🖬 Habilit                 | iar este tipo de r                   | notificacione                  | s                     |                            |                      |                           |                            |
| No en                     | viarme un corre                      | o electrónico                  | para ese tip          | o de notificacione         | s.                   |                           |                            |
| Se public                 | có un número                         | D.                             |                       |                            |                      |                           |                            |
| B Habilit                 | ar este tipo de r                    | notificacione                  | 6                     |                            |                      |                           |                            |
| No en                     | vlarme un corre                      | o electrónico                  | para ésé tip          | o de notificacione         | 5.                   |                           |                            |
| Eventos d                 | le los envios                        |                                |                       |                            |                      |                           |                            |
| Se ha en                  | viado un nue                         | vo artícul                     | o: "Titulo".          |                            |                      |                           |                            |
| SP Habilit                | ar este tipo de r                    | notificacione                  | 5                     | 2208-200 A.M.              |                      |                           |                            |
| No en                     | viarme un corre                      | o electrónico                  | para ese tip          | o de notificacione         | 5                    |                           |                            |
| Se ha en                  | viado un nue                         | vo artículo                    | o para el cu          | al hay que asi             | gnar un editor/a.    |                           |                            |
| E Hebilt                  | ar este tipo de r                    | nocificacione                  | 5.                    |                            |                      |                           |                            |
| 🗆 Na en                   | viarme un corre                      | o electrónico                  | para ese tip          | o de notificacione         | s.                   |                           |                            |
| Los met                   | adatos de "Ti                        | tulo" han                      | sido modifi           | cados.                     |                      |                           |                            |
| E Habilt                  | tar este tipo de r                   | notificacione                  | 5                     |                            |                      |                           |                            |
| C No en                   | vlarme un corre                      | o electrónico                  | para ese tip          | o de notificacione         | £                    |                           |                            |
| Convers                   | ación añadid                         | a.                             |                       |                            |                      |                           |                            |
| E Hebilit                 | tar este tipo de r                   | notificacione                  | 5.                    |                            |                      |                           |                            |
| () No em                  | vlarme un corre                      | o electrónico                  | para ese tip          | o de notificacione         | 5                    |                           |                            |
| Activida                  | d de la conve                        | rsación.                       |                       |                            |                      |                           |                            |
| El Habilio                | ar este tipo de r                    | notificacione                  | s.                    |                            |                      |                           |                            |
| LI No en                  | vlarme un corre                      | o electrónico                  | para ese tipi         | o de notificacione         | 5                    |                           |                            |
| Revisar e                 | ventos                               |                                |                       |                            |                      |                           |                            |
| Un revis                  | or ha hecho d                        | comentari                      | os acerca d           | e "Titulo".                |                      |                           |                            |
| <ul> <li>No em</li> </ul> | ar este sipo de r<br>viarme un corre | o electrónico                  | s.<br>I para ese tipo | o de notificacione         | \$                   |                           |                            |
|                           |                                      |                                | A 97035555            |                            |                      |                           |                            |
| Editores/                 | 85                                   |                                |                       |                            |                      |                           |                            |
| Resume                    | n del informe                        | de estado                      | sticas.               |                            |                      |                           |                            |
| Habilit                   | ar este tipo de r<br>viarme un corre | notificacione<br>o electrónico | s.<br>I para ese tipo | o de notificacione         | \$                   |                           |                            |
|                           |                                      |                                |                       |                            |                      |                           |                            |
| Sus datos                 | se han almacen                       | ado de acue                    | rao con nues          | tra <u>peclaracion d</u> e | e privaudad          |                           |                            |
| * Como                    | o obligatorio                        |                                |                       |                            |                      |                           |                            |
| 100                       |                                      |                                |                       |                            |                      |                           |                            |
|                           |                                      |                                |                       |                            |                      |                           | Guardar                    |
|                           |                                      |                                |                       |                            |                      |                           |                            |
|                           |                                      |                                |                       |                            |                      |                           |                            |
|                           |                                      |                                |                       |                            |                      |                           |                            |
|                           |                                      |                                |                       |                            |                      |                           |                            |
|                           |                                      |                                |                       |                            |                      |                           |                            |

### Manual de Revisores OJS

Realizado por: Franz Del Pozo Christian Del Pozo Carolina Montenegro 2023